## **Consultar Imóvel**

Esta opção do sistema apresenta para o usuário um verdadeiro dossiê do imóvel. Praticamente, todas as informações relacionadas com o imóvel estão agrupadas nesta funcionalidade do sistema. É de extrema utilidade para a equipe de atendimento ao público.

Você pode acessar esta opção do sistema a partir do "menu": Gsan > Atendimento ao Público > Consultar Imóvel.

O sistema solicitará que você informe o imóvel que deseja pesquisar.

Informe a matrícula de um imóvel e tecle "Enter", ou clique no botão "Pesquisar" 🖳 que fica ao lado do campo. Neste caso será apresentada uma tela de "popup", onde será possível efetuar a pesquisa de imóveis no cadastro.

Após a informação da matrícula de um imóvel, ou da seleção de um imóvel na tela de pesquisa, o sistema consultará as informações no banco de dados e as apresentará em diversas abas.

Em todas as abas são apresentadas as seguintes informações:

- Matrícula do Imóvel
- Inscrição composta do imóvel
  - $\circ$  Localidade
  - Setor Comercial
  - ∘ Quadra
  - Lote
- Descrição da Situação da Ligação de Água
- Descrição da Situação da Ligação de Esgoto

Cada aba conterá as informações relacionadas a um determinado assunto específico:

- Dados cadastrais
- Dados adicionais
- Análise Ligação Consumo
- Histórico do faturamento
- Débitos do imóvel
- Pagamento Imóvel
- Devoluções Imóvel
- Documento Cobrança
- Parcelamentos efetuados
- Registros de Atendimentos (RA/OS)

Clique no "hyperlink" de uma aba, para ver o detalhamento das informações disponíveis na aba. Na tela do Consultar Imóvel, abas Débito Imóvel e Histórico Faturamento, coluna referente à "Situação", será apresentada a informação 'PCR', caso a conta esteja em situação de revisão e o seu motivo seja "Conta em Contrato de Parcelamento".

## Ajustes Opção "Consultar Imóvel"

Por solicitação da Compesa, foi feito ajuste na opção "Consultar Imóvel" na aba "Débitos do imóvel" para que seja apresentado a última atualização cadastral para os campos "Nome do Cliente" e

"CPF/CNPJ". Serão apresentados o motivo e a data da última atualização.

Por solicitação da Compesa, a funcionalidade de "Consultar Imóvel" foi alterada para exibir a informação que o imóvel está inscrito para sorteio até que o sorteio tenha sido efetuado e, caso não inscrito e esteja apto, tenha todos os requisitos para inscrição, exibir a informação para estimular a inscrição no sorteio, em todas as abas da funcionalidade. - Essa informação é exibida no topo da tela, ao lado da constante: "Dados do Imóvel", exemplos abaixo:

| <b>9</b> | Dados do Imóvel | IMÓVEL INSCRITO SORTEIO                 |
|----------|-----------------|-----------------------------------------|
|          | Dados do Imóvel | CLIENTE APTO NÃO<br>INSCRITO NO SORTEIO |

A tela será apresentada em diversas abas, e será posicionada, inicialmente, na aba "Débitos do Imóvel".

|                                            |                        |                             |                  |                         |                                            | Gsan                       | -> Cadastro -          | > Imovel -> M      | lanter Imov       |  |  |
|--------------------------------------------|------------------------|-----------------------------|------------------|-------------------------|--------------------------------------------|----------------------------|------------------------|--------------------|-------------------|--|--|
| Dados<br>Cadastrais Adio                   | ados<br>Liga<br>Consis | ise<br>ão<br>imo Faturamen  | o Débi<br>to Imó | itos Pagi<br>vel In     | amento<br>nóvel                            | Devoluções (<br>Imóvel     | Documento<br>Cobrança  | Parcel.            | RAIOS             |  |  |
|                                            |                        |                             |                  |                         |                                            |                            |                        |                    |                   |  |  |
| Dados do Imóvel                            |                        |                             |                  |                         |                                            |                            |                        |                    |                   |  |  |
| Imóvel:* 59170027 1 8 647 402 247 0202 000 |                        |                             |                  |                         |                                            |                            |                        |                    |                   |  |  |
| Cituação da Ásur                           |                        |                             | трчи             | .403.34.<br>Citu        | 7.0303<br>                                 | .000                       | DOTE                   |                    | J                 |  |  |
| Situação de Agua                           |                        | ADO                         |                  | Situ                    | açao u                                     | e Esgolo:                  | POIL                   |                    |                   |  |  |
| Clientes                                   |                        |                             |                  |                         |                                            |                            |                        |                    |                   |  |  |
| Nome do Cliente Tipo da Relação            |                        |                             | Data 1           | Início Rel              | ação                                       | Telefone CPF,              |                        | CNPJ Ativo         |                   |  |  |
| GILMA SANTIAGO DA SILVA PROPRIETARIO       |                        | 23                          | 23/10/2001       |                         | (81)34450756 718.09<br>(81)34450756 718.09 |                            | 5.784-04               | SIM                |                   |  |  |
| GILMA SANTIAGO L                           | <u>54 51204</u> 050    | ARIO                        | 00               | 5/10/2003               | ,                                          | (01)544501                 | 50 / 18.050            | 5.764-04           | 5114              |  |  |
|                                            |                        |                             | Conta            | as                      |                                            |                            |                        |                    |                   |  |  |
| Mês/Ano                                    | Vencimento             | Valor de V<br>Água E        | alor de<br>sgoto | Valor<br>dos<br>Débitos | Valor<br>dos<br>Credito                    | Valor dos<br>Impostos<br>s | Valor da<br>Conta      | Acrésc.<br>Impont. | Sit.              |  |  |
| 03/2013                                    | 17/04/2013             | 26,84                       | 0,00             | <u>1,00</u>             | 0,0                                        | 0 0,0                      | 27,84                  | 0,82               | NOR               |  |  |
| Total                                      | 1 doc(s)               | 26,84                       | 0,00             | 1,00                    | 0,0                                        | 0 0,00                     | 0 27,84                | 0,82               | 2                 |  |  |
|                                            |                        | c:                          | tuacãos          | da Cab                  |                                            |                            |                        |                    |                   |  |  |
| Código De                                  | escrição               | 31                          | luações          | ae cop                  | rança                                      |                            | Data de                | Implantaç          | ão                |  |  |
| -                                          |                        |                             |                  |                         |                                            |                            |                        |                    |                   |  |  |
|                                            |                        | Histórico                   | de Reto          | orno de l               | Vegativ                                    | vações                     |                        |                    |                   |  |  |
| Data Motivo                                |                        |                             |                  | Negat                   | ivador                                     |                            |                        | Situaçã            | o                 |  |  |
|                                            |                        |                             |                  |                         |                                            |                            |                        |                    |                   |  |  |
|                                            |                        |                             | Débito           | s A Cob                 | rar                                        |                            |                        |                    |                   |  |  |
|                                            | Tipo do Débi           | to                          |                  | Mês,<br>Refe            | /Ano<br>rência                             | Mês/Ano<br>Cobrança        | Parcelas a<br>cobrar   | Valor a            | cobrar            |  |  |
|                                            |                        |                             |                  |                         |                                            |                            |                        |                    |                   |  |  |
|                                            |                        |                             | Crédito          | s A Real                | izar                                       |                            |                        |                    |                   |  |  |
|                                            | Tipo do Cré            | dito                        |                  | Mê<br>Ref               | s/Ano<br>erência                           | Mês/Ano<br>Cobranca        | Parcelas a<br>creditar | Valor a d          | creditar          |  |  |
|                                            |                        |                             |                  |                         |                                            | ,-                         |                        |                    |                   |  |  |
|                                            |                        | G                           | iuias de         | e Pagam                 | ento                                       |                            |                        |                    |                   |  |  |
| Tipo do                                    | Débito                 | Pres                        | tação            | Data d<br>Emissã        | e<br>io V                                  | Data de<br>/encimento      | Valor da (             | Guia de Pag        | gamento           |  |  |
|                                            |                        |                             |                  |                         |                                            |                            |                        |                    |                   |  |  |
| Valor Total dos D                          | ébitos Va              | alor Total dos<br>Atualizad | Débitos          | Valo                    | or do De                                   | esconto para               | a Valor                | do Pagam<br>Vista  | ento à            |  |  |
|                                            | 27,84                  | Accounted                   | 28,6             | 56                      | guinei                                     | 0.                         | .82                    | • ISCO             | 27.84             |  |  |
|                                            |                        |                             |                  |                         |                                            |                            |                        |                    |                   |  |  |
|                                            |                        | Histório                    | co de C          | lientes c               | om Dé                                      | bito                       |                        |                    |                   |  |  |
| Nome do Client                             | e Tipo d               | a Relação                   | Data II<br>Relac | nício<br>ão             | Data<br>Rela                               | a Fim<br>ação              | CPF/CNP                | J Tota<br>Doc.     | l Valor<br>Débito |  |  |
| GILMA SANTIAGO DA                          |                        | 810                         | 06/10            | /2005                   |                                            |                            | 718.096                | 784-04             | 1 27,84           |  |  |
|                                            |                        | Total                       |                  |                         |                                            |                            | 1 (                    | doc(s)             | 27,84             |  |  |
|                                            |                        |                             |                  |                         |                                            |                            |                        |                    | Ĩ                 |  |  |
| Emitir Extrato de                          | e Débito do (          | Cliente                     |                  |                         |                                            | Emitir E                   | Extrato de [           | Débito do          | Imóvel            |  |  |
|                                            |                        |                             |                  |                         |                                            |                            |                        |                    |                   |  |  |
|                                            |                        |                             |                  |                         |                                            |                            |                        |                    |                   |  |  |
|                                            |                        |                             |                  |                         |                                            | <                          | Voltar                 | Avança             | r 🕨               |  |  |
| Cancolar                                   |                        |                             |                  |                         |                                            |                            |                        |                    |                   |  |  |
| Cancelai                                   |                        |                             |                  |                         |                                            |                            |                        |                    |                   |  |  |

## Observação: Os campos obrigatórios estão marcados com um asterisco vermelho (\*).

Criado um processo que encaminha o imóvel excluído para o ambiente virtual. A exclusão só será efetivamente concluída após a aprovação da exclusão e fechamento do faturamento. No "Manter Imóvel", ao excluirmos um imóvel, esta exclusão não será concluída imediatamente. O imóvel ficará no ambiente virtual aguardando uma autorização para exclusão. No momento da exclusão, o sistema informará: "Este imóvel está em processo de faturamento. A exclusão do imóvel somente será efetivada no encerramento do faturamento. Confirma exclusão no encerramento do faturamento?". Se a opção for "Sim", o sistema irá encaminhar a exclusão para o ambiente virtual para aprovação. Caso contrário, a exclusão não será efetuada, voltando à tela anterior.

Na tela de aprovação será possível efetuar a confirmação de uma exclusão do imóvel que só será efetivada no momento em que ocorrer o fechamento do faturamento. Ao ocorrer o fechamento do faturamento, haverá um processo que efetivará, em definitivo, a exclusão do imóvel.

Enquanto a exclusão não estiver efetivada em definitivo, caso o usuário consulte o imóvel, será informado: "Imóvel será excluído após o fechamento do faturamento".

Por solicitação da CAEMA, o sistema impede a impressão de segunda via de contas e impressões de documentos de débitos dos imóveis pertencentes ao programa Viva água. Para os casos dos imóveis que fizeram parte do projeto Viva Água e não possuem contas vencidas que foram faturadas como Viva água, o indicador do imóvel será desmarcado. Criado no cadastro de imóvel um indicador de alteração de vínculo de clientes e contas, o qual será ativado para cada imóvel que tenha sido atualizado por esta funcionalidade, possibilitando futuras ações de cobrança para esses imóveis.

Alterada a funcionalidade "Consultar Contas do Imóvel" (chamada pela funcionalidade "Consultar Imóvel", nas abas de "Histórico de Faturamento" e "Débitos do Imóvel"), para que sejam exibidos os atuais clientes vinculados a uma conta, bem como os clientes anteriores resultantes dessas alterações, quando for o caso.

Alterada a funcionalidade Consultar Conta, que é acionado pela funcionalidade "Consultar Imóvel" nas abas "Histórico de Faturamento" e "Débitos do Imóvel", para que, ao clicar no link existente sob a referência de uma conta, na tela popup contendo os dados da conta, sejam exibidos os atuais clientes vinculados à conta e os clientes anteriores alterados através da execução desta funcionalidade "Alterar Vínculo de Clientes com Imóvel e Contas", caso existam. Alterada a funcionalidade "Consultar Imóvel", nas abas referentes aos "Dados Adicionais", "Débitos do Imóvel", e "Documentos de Cobrança", conforme a seguir:

- Aba de Documentos de Cobrança, além dos atuais documentos de cobrança exibidos (foram incluídas as colunas referentes ao indicador de extrato do imóvel ou do cliente, e ao responsável pela emissão do documento), foi acrescida uma nova tabela com a finalidade de exibir o histórico de emissão de segunda via de contas;
- Aba de Dados Adicionais, foi incluída uma tabela contendo o histórico de todas as vinculações de clientes com o imóvel, classificados de acordo com os períodos de início e fim dos vínculos, do mais atual para o mais antigo. Também constarão as informações dos clientes referentes às Situações de Cobrança e Negativações, exibindo o código do cliente e um link sobre cada um, o qual, quando ativado, apresentará uma tela "popup" com os dados detalhados do cliente;

Também foi criada uma nova opção visando imprimir o extrato de débito do cliente, na qual o usuário terá a opção de selecionar as faturas e as guias do cliente para o qual deseja emitir o extrato. O layout do extrato será o mesmo, mas caso sejam selecionados débitos de um só cliente, o extrato sairá com o nome desse cliente. Caso contrário, o extrato ficará com o nome do cliente atual do

Base de Conhecimento de Gestão Comercial de Saneamento - https://www.gsan.com.br/

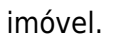

21/07/2025 23:28

Foi alterada a funcionalidade "Gerar e Emitir Extrato de Débito", de modo a possibilitar a geração/emissão do extrato do cliente selecionado, considerando as contas e as guias de pagamento selecionadas para o mesmo.

Visando possibilitar um futuro rastreamento, a emissão do extrato de débito terá o registro histórico de todas as emissões efetuadas de forma presencial, salvando no sistema, o usuário que efetuou a emissão, com a respectiva data e hora, bem como a indicação se o mesmo foi emitido para o imóvel ou se para um cliente, além da identificação do cliente associado ao mesmo.

A consulta aos extratos de débito emitidos será feita através da aba Documentos de Cobrança, na funcionalidade "Consultar Imóvel".

Ao clicar no botão 🧼, o sistema exibe o relatório contendo os dados do débito do cliente, conforme modelo abaixo:

## MODELO: RELATÓRIO DE DÉBITOS

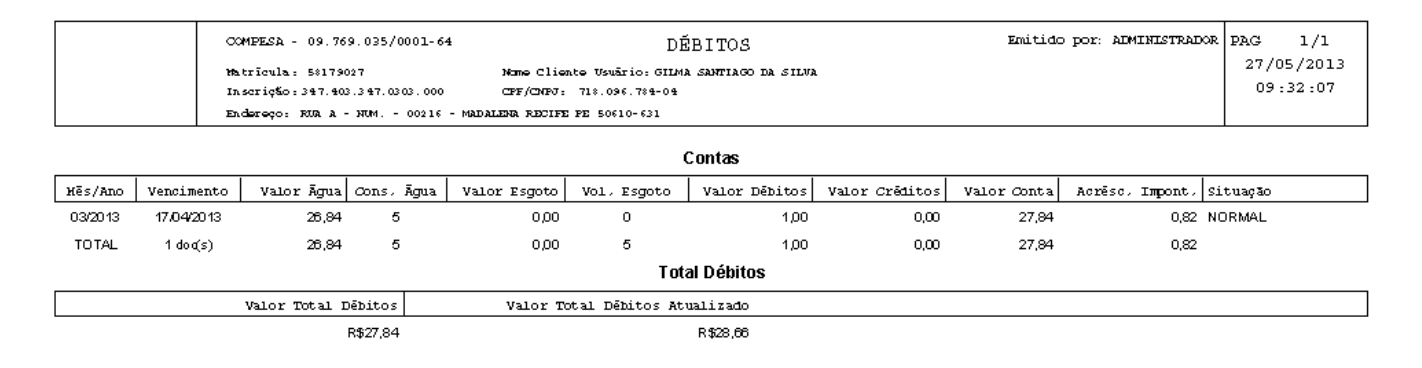

From: https://www.gsan.com.br/ - Base de Conhecimento de Gestão Comercial de Saneamento

Permanent link: https://www.gsan.com.br/doku.php?id=consultar\_imovel&rev=139896401

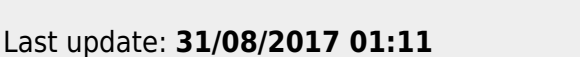

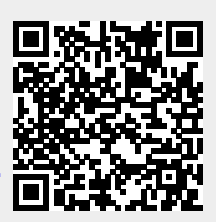